# Managing SMGA Events On-Site With Golf Genius-TM Using Blinds

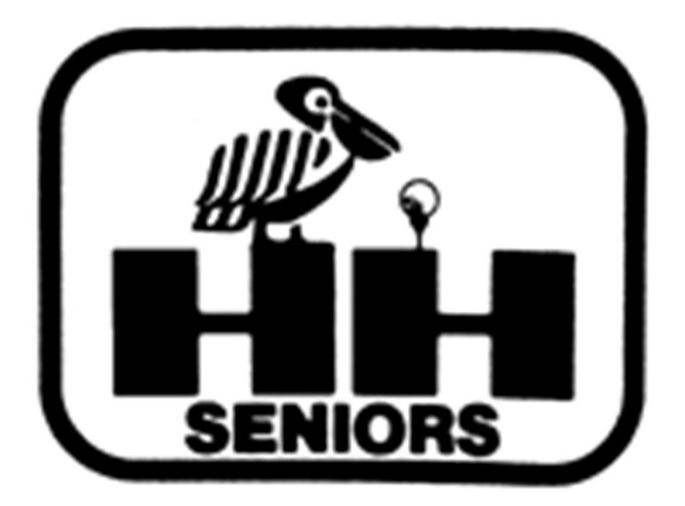

#### But what if you need a Blind?

### You have a player cancels after the pairings have been created or you have a no-show on the day of the event.

OR

You didn't have a complete foursome.

# At the Tournament Manager's Home Page, click on our old friend ROUNDS.

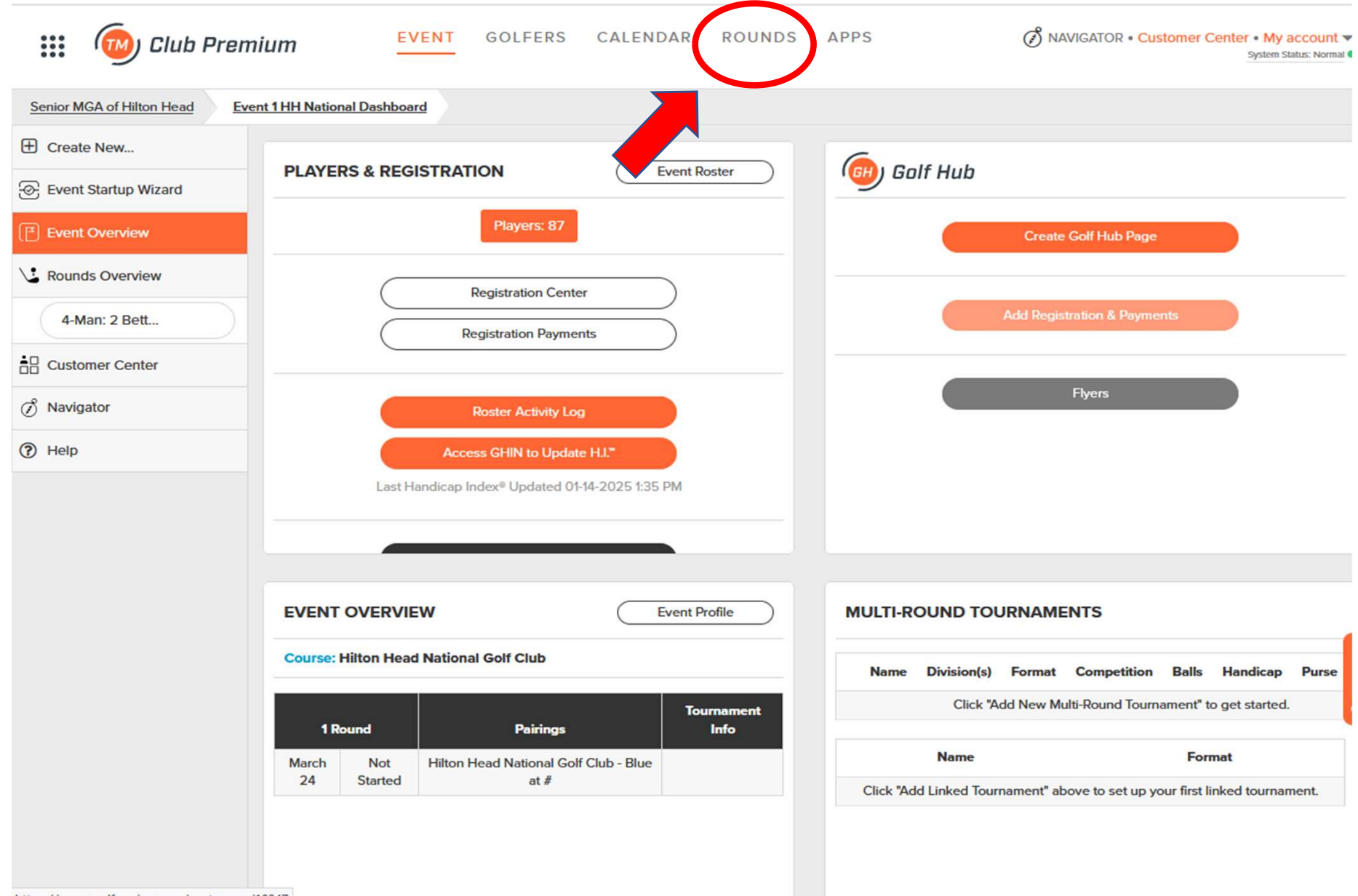

https://www.golfgenius.com/customers/10247

#### Putting in a BLIND means you need to Edit Existing Pairings. So, click on that link.

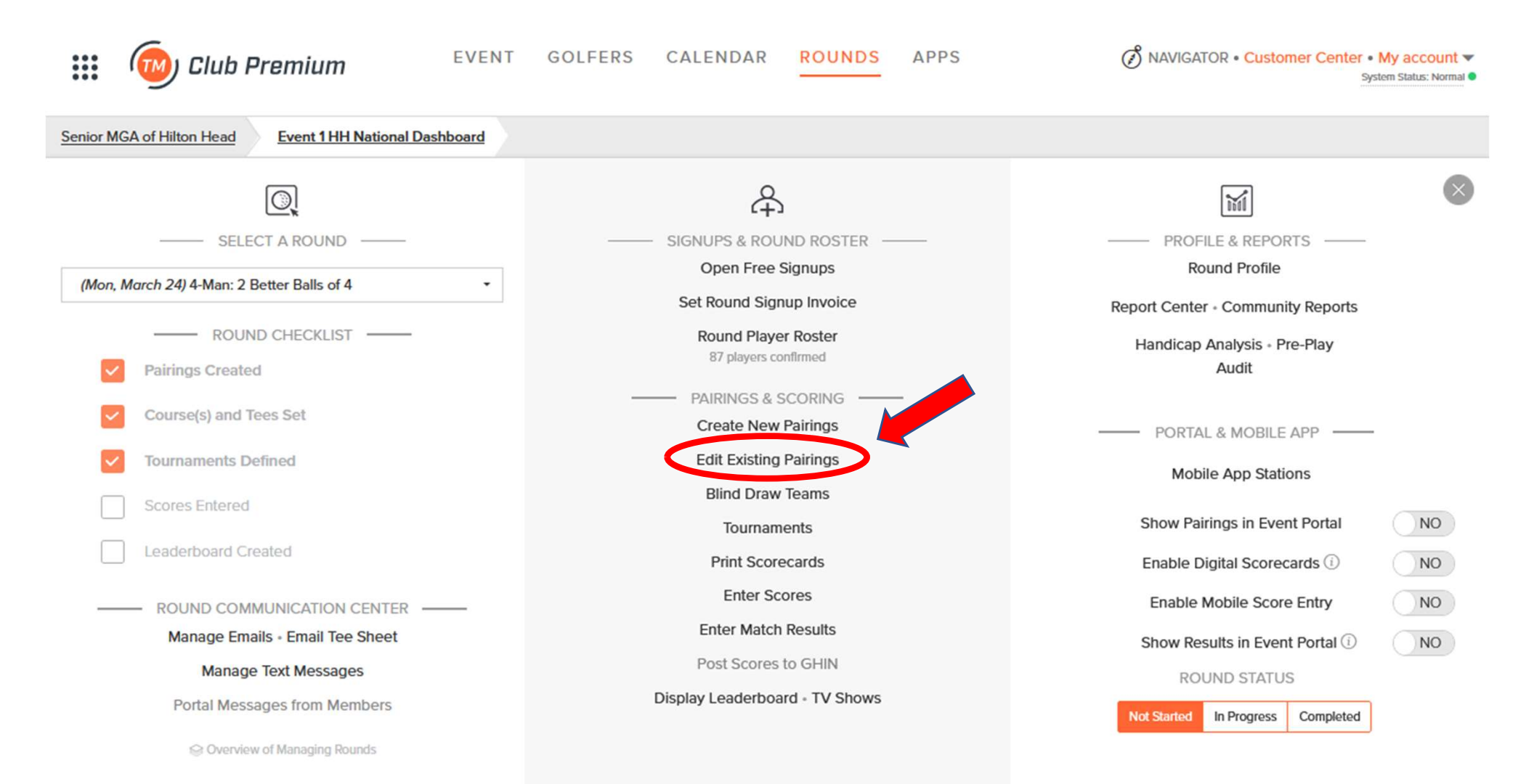

Now you'll see all the pairings.

For now, let's assume we're replacing a guy who has cancelled. To make selecting a blind, additional information is helpful. CLICK HERE.

| •••     | 0             | Club Pi       | remium             | EVEN                | IT GOL          | .FERS C         | ALENDAR                | ROUNDS              | APPS            |                          |                     | R • Customer Ce   | system Status: Norma |
|---------|---------------|---------------|--------------------|---------------------|-----------------|-----------------|------------------------|---------------------|-----------------|--------------------------|---------------------|-------------------|----------------------|
| Senior  | MGA of Hil    | ton Head      | Event 1 HH Natio   | nal Dashboard       | 4-Man: 2        | Better Balls of | 4 Pairings             |                     |                 |                          |                     |                   |                      |
| These p | airings are   | by team. Note | e that changes you | do on this page o   | lo not affect t | eam assignmei   | nts. If you want to cl | hange both pair     | ings and teams, | click here: <u>Manag</u> | <u>e Subs</u>       |                   |                      |
| Flights | ional Inform  | 1 2 = Fligh   | Flight 3 4 =       | Flight 4 5 = Flight |                 | De 🛈 🦲 Tota     | al Handican Index®     | Neither             |                 | 0                        |                     |                   |                      |
| Z. Pel  | lin, John     |               | Voss, Dave         |                     | Ferguson, G     | ireq            | Dulinski, Iom          | 0                   | 24.9 1          | Hilton Head Nation       | nal Golf Club - Blu | ue                |                      |
| 3. Ire  | land, Scott   |               | Johnson, Don       |                     | Hart, Jay       |                 | McCarthy, De           | ane                 | 24.8 1          | Hilton Head Nation       | nal Golf Club - Blu | ue, White         |                      |
| 4. Jac  | ckson, David  | d             | Strati, Ken        |                     | Thomas, Mil     | ke              | Yost, Jeff             |                     | 25.1 1          | Hilton Head Nation       | nal Golf Club - Bl  | ue                |                      |
| 5. Sti  | rrat, Brian   |               | Ramey, Curt        |                     | Poisson, Kei    | th              | Zarro, Mike            |                     | 41.2 2          | Hilton Head Nation       | nal Golf Club - Wi  | hite, Blue        |                      |
| 6. Ap   | aro, Joe      |               | Thomas, Allar      |                     | Trew, J.B.      |                 | Garrett, Bill          |                     | 41.2 2          | Hilton Head Nation       | nal Golf Club - Bl  | ue, Black         |                      |
| 7. Mo   | :Kenna, Cha   | rlie          | Milligan, Mike     |                     | South, Jeff     |                 | Gottschall, Da         | IVe                 | 41.2 2          | Hilton Head Nation       | nal Golf Club - Bl  | ue, White         |                      |
| 8. D'A  | Arienzo, Rick | < .           | Amundson, C        | aig                 | Willoughby,     | Brad            | Franklin, Geor         | rge                 | 41.2 2          | Hilton Head Nation       | nal Golf Club - Bl  | ue, White         |                      |
| 9. Bru  | uno, Frank    |               | Macurak, Dick      |                     | Saumsiegle      | Bill            | Magnuson, Ga           | ary                 | 55.8 3          | Hilton Head Nation       | nal Golf Club - Bl  | ue, White         |                      |
| 10. Cry | ygier, Rob    |               | Manzo, Gene        |                     | Mackey, Key     | <i>i</i> n      | Schopfer, Dor          | 1                   | 55.8 3          | Hilton Head Nation       | nal Golf Club - Wi  | hite              |                      |
| 11. Ma  | anfre, John   |               | Millette, Ed       |                     | Palmetier, D    | ave             | Lemonick, Jim          | 1                   | 55.8 3          | Hilton Head Nation       | nal Golf Club - Bl  | ue, Green         |                      |
| 12. Mil | hokovich, Ji  | m             | Ulrich, Wes        |                     | Butera, Bob     |                 | Doe, Bob               |                     | 55.8 3          | Hilton Head Nation       | nal Golf Club - Bl  | ue, White         |                      |
| 13. Ga  | rcia, Mark    |               | Carter, Rick       |                     | Solis, Tony     |                 | Marks, Michae          | el                  | 55.7 3          | Hilton Head Nation       | nal Golf Club - Wi  | hite, Blue        |                      |
| 14. Ha  | rtnett, Rick  |               | Lewis, Gary        |                     | Nontelle, Do    | n               | Sandquist, Ric         | :h                  | 66.2 4          | Hilton Head Nation       | nal Golf Club - W   | hite, Green, Blue |                      |
| 15. Pe  | ters, Bill    |               | Barreca, Tom       |                     | Corpuz, Fre     | d               | Simmons, Ror           | ı                   | 66.1 4          | Hilton Head Nation       | nal Golf Club - W   | hite, Green       |                      |
| 16. Yos | st, Larry     |               | Hoffnagle, Sc      | ott                 | Davis, Kevin    |                 | Miller, Ronald         |                     | 66.2 4          | Hilton Head Nation       | nal Golf Club - W   | hite, Green       |                      |
| 17. Ca  | llihan, Bill  |               | Crumes, Allan      |                     | Noble, Mart     | Y               | Bedford, Joe           |                     | 66.2 4          | Hilton Head Nation       | nal Golf Club - W   | hite              |                      |
| 18. Tar | rantino, Dav  | e             | Hallowell, Jim     |                     | DiFrancesco     | , Mauro         | Brown, Henry           |                     | 83.3 5          | Hilton Head Nation       | nal Golf Club - W   | hite, Green       |                      |
| 19. Mil | ller, Tim     |               | Kelly, Tom         |                     | Lande, Earl     |                 | Hull, Fred             |                     | 82.3 5          | Hilton Head Nation       | nal Golf Club - Wi  | hite, Green       |                      |
| 20. Ch  | ippendale,    | Chip          | Greenfield, Ph     | il                  | Sheppard, J     | ohn             | O'Toole, Tim           |                     | 83.2 5          | Hilton Head Nation       | nal Golf Club - Bl  | ue, Green, White  |                      |
| 21. Fu  | rman, David   | l)            | Zinman, Stan       |                     | Morris, Mike    |                 | Harper, Tomm           | iy                  | 83.1 5          | Hilton Head Nation       | nal Golf Club - W   | hite, Blue, Green |                      |
| 22. Bu  | rk, JB        |               | Murray, Neal       |                     | Trobaugh, C     | raig            |                        |                     | 62.7 5          | Hilton Head Nation       | nal Golf Club - Gr  | een, White        |                      |
| SWAP    | PLAYERS       | SWAP PAIRS    | SWAP PAIRINGS      | MOVE PAIRINGS       | +≡<br>NEW ROW   |                 |                        | [요]<br>S ADD BLINDS | S SWAP HOLES    | MOVE HOLES               |                     | SET SHOTGUN       | SET COURSE & TEE     |

Select both the "Handicap Index" and "Flights" to have them show in the pairings. When selecting a blind, they should be from the same Flight (but not the same Group) and have a similar Handicap Index. Then Click SAVE.

| 🗰 💿 Club                                                                                                    | Premium                                                          | EVENT GOL                    | FERS CALE                               |                   | JNDS AP           | PPS                                           | (                                      | 🕉 NAVIGATOR                             | Customer Cer                   | iter • My acco<br>System Status: r |
|----------------------------------------------------------------------------------------------------|------------------------------------------------------------------|------------------------------|-----------------------------------------|-------------------|-------------------|-----------------------------------------------|----------------------------------------|-----------------------------------------|--------------------------------|------------------------------------|
| Senior MGA of Hilton Head                                                                                                    | Event 1 HH National Da                                           | shboard <u>4-Man: 2</u>      | Better Balls of 4                       | Pairings          |                   |                                               |                                        |                                         |                                |                                    |
| These pairings are by team                                                                                                    | . Note that changes you do on                                    | this page do not affect t    | eam assignments. If                     | you want to chang | e both pairings o | and teams, click l                            | here: <u>Manage</u>                    | Subs                                    |                                |                                    |
| Flights: 1 = Flight 1 2 = Fli<br>Additional Information                                                                                               | Additional Informa                                               | ation fields                 |                                         |                   |                   |                                               |                                        | Unselect All                            |                                |                                    |
| <ol> <li>Pelin, John</li> <li>Ireland, Scott</li> <li>Jackson, David</li> <li>Stirrat, Brian</li> <li>Aparo, Joe</li> <li>McKenna, Charlie</li> </ol> | Handicap Inde<br>Bute of Bute<br>Registration M<br>Golf Hub User | ember or Guest               | Tee     Gender     Team Id     Golf Hul | b Registration ID |                   | Affiliation<br>Entry Nu<br>Golf Hub           | n<br>Imber<br>9 Golfer ID<br>9 Team ID |                                         |                                |                                    |
| <ol> <li>D'Arienzo, Rick</li> <li>Bruno, Frank</li> <li>Crygier, Rob</li> <li>Manfre, John</li> </ol>                                                 | Flights                                                          | n fields                     | Teams                                   |                   |                   | Assigned                                      | d Tee                                  |                                         |                                |                                    |
| <ol> <li>Mihokovich, Jim</li> <li>Garcia, Mark</li> <li>Hartnett, Rick</li> <li>Peters, Bill</li> <li>Yort, Larry</li> </ol>                          |                                                                  |                              |                                         |                   |                   |                                               |                                        |                                         | Blue                           |                                    |
| 17. Callihan, Bill<br>18. Tarantino, Dave<br>19. Miller, Tim<br>20. Chippendale, Chip                                                                 |                                                                  |                              |                                         |                   |                   |                                               | Cancel                                 | Save                                    | Inite                          |                                    |
| <ol> <li>Furman, David</li> <li>Burk, JB</li> </ol>                                                                                                   | Zinman, Stan<br>Murray, Neal                                     | Morris, Mike<br>Trobaugh, C  | raig                                    | Harper, Tommy     |                   | 523     5     Hilto       627     5     Hilto | on Head Nation                         | al Golf Club - Wh<br>al Golf Club - Gre | ite, Blue, Green<br>een, White |                                    |
| SWAP PLAYERS SWAP PA                                                                                                    | IRS SWAP PAIRINGS MOV                                            | Fat +≡<br>E PAIRINGS NEW ROW | ADD PLAYERS                             | A REMOVE PLAYERS  | [유]<br>ADD BLINDS | SWAP HOLES                                    | ドコ<br>MOVE HOLES                       | SET TEE TIME                            | क्षू<br>SET SHOTGUN            | SET COURSE &                       |
|                                                                                                    | 1 January, 1:44pm by Technical                                   | Associate.                   |                                         |                   |                   |                                               | Sort Pairing                           | is by                                   |                                |                                    |

### We need a blind for Allan Crumes. Make a note of his Flight and Index. A review shows Tom Barreca is a good replacement.

#### Click on **REMOVE PLAYERS**, then click on Crumes' name.

| ::         | 🗜 極 Club Pi                     | remium EV                         | ENT GOLFERS C                 | ALENDAR ROUNDS                     | APPS               |                          |                     | R • Customer Ce   | System Status: Normal |
|------------|---------------------------------|-----------------------------------|-------------------------------|------------------------------------|--------------------|--------------------------|---------------------|-------------------|-----------------------|
| Seni       | ior MGA of Hilton Head          | Event 1 HH National Dashboard     | 4-Man: 2 Better Balls of      | 4 Pairings                         |                    |                          |                     |                   |                       |
| Thes       | se pairings are by team. Note   | e that changes you do on this pag | e do not affect team assignme | nts. If you want to change both po | airings and teams, | click here: <u>Manag</u> | <u>e Subs</u>       |                   |                       |
|            |                                 |                                   |                               |                                    |                    |                          |                     |                   |                       |
| Flig       | ghts: 1 = Flight 1 2 = Flight 2 | 3 = Flight 3 4 = Flight 4 5 = Fli | ght 5                         |                                    |                    |                          |                     |                   |                       |
| Ad         | ditional Information            |                                   | Show 🔿 GGIDs 🛈 🥚 Tota         | al Handicap Index® O Neither       |                    | 0                        |                     |                   |                       |
|            | Flight 3                        | Flight 3                          | Flight 3                      | Flight 3                           |                    |                          |                     |                   |                       |
| 12.        | Mihokovich, Jim                 | Ulrich, Wes                       | Butera, Bob                   | Doe, Bob                           | 55.8 3             | Hilton Head Natio        | nal Golf Club - Blu | ue, White         |                       |
|            | Flight 3                        | Flight 3                          | Flight 3                      | 15.4<br>Flight 3                   |                    |                          |                     |                   |                       |
| 13.        | Garcia, Mark                    | Carter, Rick                      | Solis, Tony                   | Marks, Michael                     | 56.7 3             | Hilton Head Natio        | nal Golf Club - WI  | hite, Blue        |                       |
|            | 12.9<br>Flight 3                | 13.3<br>Flight 3                  | 14.5<br>Flight 3              | 15.0<br>Flight 3                   |                    |                          |                     |                   |                       |
| 14.        | Hartnett, Rick                  | Lewis, Gary                       | Nontelle, Don                 | Sandquist, Rich                    | 66.2 4             | Hilton Head Natio        | nal Golf Club - WI  | hite, Green, Blue |                       |
|            | 15.5<br>Flight 4                | 15.8<br>Flight A                  | 17.0<br>Flight 4              | 17.9<br>Flight 4                   |                    |                          |                     |                   |                       |
| 15.        | Peters, Bill                    | Barreca, Tom                      | Corpuz, Fred                  | Simmons, Ron                       | 66.1 4             | Hilton Head Natio        | nal Golf Club - Wi  | hite, Green       |                       |
|            | 15.5<br>Elizabet d              | 16.1<br>Fileda 4                  | 6.6                           | 17.9<br>Sijest 4                   |                    |                          |                     |                   |                       |
| 16         | Yost Larry                      | Homewore Scott                    | Davis Kevin                   | Miller Ronald                      | 56.2 4             | Hilton Head Natio        | nal Golf Club - Wi  | hite Green        |                       |
| 10.        | 15.6                            | 15.9                              | 171                           | 17.6                               | 002                | T MOT TIEGG TOBO         |                     | inte, oreen       |                       |
| 17         | Flight 5; Flight 4              | Crumos Allan                      | Flight 5; Flight 4            | Flight 5; Flight 4                 |                    | Lilton Lload Natio       | nal Colf Club W     | hito              |                       |
| <i>u</i> . | 15.5                            | 16.1                              | 16.6                          | 18.0                               | 66.2 4             | Hilton Head Naud         | inal Goli Club - Wi | lite              |                       |
| -          | Flight 4                        | Flight 4                          | Flight 4                      | Flight 4                           | _                  |                          |                     |                   |                       |
| 18.        | Iarantino, Dave                 | 20.4                              | DiFrancesco, Mauro            | 22.3                               | 83.3 5             | Hilton Head Natio        | nal Golf Club - Wi  | nite, Green       |                       |
|            | Flight 5                        | Flight 5                          | Flight 5                      | Flight 5                           |                    |                          |                     |                   |                       |
| 19.        | Miller, Tim                     | Kelly, Tom                        | Lande, Earl                   | Hull, Fred                         | 82.3 5             | Hilton Head Natio        | nal Golf Club - WI  | hite, Green       |                       |
|            | Flight 5                        | Flight 5                          | Flight 5                      | Plight 5                           |                    |                          |                     |                   |                       |
| 20.        | Chippendale, Chip               | Greenfield, Phil                  | Sheppard, John                | O'Toole, Tim                       | 83.2 5             | Hilton Head Natio        | nal Golf Club - Blu | ue, Green, White  |                       |
|            | Flight 5                        | Plight 5                          | Flight 5                      | 22.3<br>Flight 5                   |                    |                          |                     |                   |                       |
| 21.        | Furman, David                   | Zinman, Stan                      | Morris, Mike                  | Harper, Tommy                      | 82.1 5             | Hilton Head Natio        | nal Golf Club - WI  | hite, Blue, Green |                       |
|            | 18.1<br>Flight 5                | 20.4<br>Flight 5                  | 21.0<br>Flight 5              | 23.6<br>Flight 5                   |                    |                          |                     |                   |                       |
| 22.        | Burk, JB                        | Murray, Neal                      | Trobaugh, Craig               |                                    | 627 5              | Hilton Head Natio        | nal Golf Club - Gr  | een, White        |                       |
|            | 20.1<br>Flight 4; Flight 5      | 20.7<br>Flight 4; Flight 5        | 21.9<br>Flight 4; Flight 5    |                                    |                    |                          |                     |                   |                       |
| -          | <b>b</b> . <b>b</b> .           | ¢. =•                             |                               |                                    | ~                  | ×-                       |                     | 44                | 0                     |
|            | •                               |                                   | +≡ ⇔                          | A A                                | 13                 | 64                       | 9                   | ades              | V                     |
| SW         | VAP PLAYERS SWAP PAIRS          | SWAP PAIRINGS MOVE PAIRING        | S NEW ROW ADD PLAYER          | REMOVE PLAYERS ADD BLIN            | DS SWAP HOLE       | MOVE HOLES               | SET TEE TIME        | SET SHOTGUN       | SET COURSE & TEE      |

#### And he's gone! Leaving an empty space.

#### If you had an incomplete foursome originally (i.e., there never was a fourth) you will start here for adding a BLIND.

| <b>e</b> | Setting Started 🛛 🗛 Log in to             | o Fidelity 🔛 Member Account                                                                                                    | Logi 🏮 Marriott B                  | onvoy®   Cr                                  | 💛 HAL Visa 🛛 🧇                     | Bank of America              | a 附 Inbox -       | fmmhhi@gma                                        |                    |                      | C Other Bookma   |
|----------|-------------------------------------------|----------------------------------------------------------------------------------------------------|------------------------------------|----------------------------------------------|------------------------------------|------------------------------|-------------------|---------------------------------------------------|--------------------|----------------------|------------------|
| Sen      | ior MGA of Hilton Head                    | Event 1 HH National Dashbo                                                                                                    | ard 4-Man: 2 Be                    | tter Balls of 4                              | Pairings                           |                              |                   |                                                   |                    |                      |                  |
| The      | se pairings are by team. No               | te that changes you do on this p                                                                                                | age do not affect tea              | m assignments.                               | . If you want to chai              | nge both pairing             | s and teams,      | click here: <u>Manag</u>                          | <u>e Subs</u>      |                      |                  |
| Fli      | <b>ghts:</b> 1 = Flight 1 2 = Flight      | 2 3 = Flight 3 4 = Flight 4 5 =                                                                                                 | Flight 5                           |                                              |                                    |                              |                   |                                                   |                    |                      |                  |
| A        | dditional Information                     |                                                                                                    | Show OGGIDs                        | 🛈 🥚 Total H                                  | landicap Index®                    | Neither                      |                   | 0                                                 |                    |                      |                  |
|          | Flight 3                                  | Flight 3                                                                                                    | Flight 3                           |                                              | Flight 3                           |                              |                   |                                                   |                    |                      |                  |
| 12.      | Mihokovich, Jim<br>12.9<br>Flight 3       | Ulrich, Wes<br>13.3<br>Flight 3                                                                                                 | Butera, Bob<br>14.2<br>Flight 3    |                                              | Doe, Bob<br>15.4<br>Flight 3       |                              | 55.8 3            | Hilton Head Natio                                 | nal Golf Club - Bl | ue, White            |                  |
| 13.      | Garcia, Mark<br>12.9<br>Flight 3          | Carter, Rick<br>13.3<br>Flight 3                                                                                                | Solis, Tony                        |                                              | Marks, Michael<br>15.0<br>Flight 3 |                              | 55.7 3            | Hilton Head National Golf Club - White, Blue      |                    |                      |                  |
| 14.      | Hartnett, Rick<br>15.5<br>Flight 4        | Lewis, Gary<br>15.8<br>Flight 4                                                                                                 | And, jus                           | And, just like                               |                                    |                              | 66.2 4            | Hilton Head Natio                                 | nal Golf Club - W  | hite, Green, Bl      |                  |
| 15.      | Peters, Bill<br>15.5<br>Flight 4          | Barreca, Tom<br>16.1<br>Flight 4                                                                                                | that, he'                          | that, he's gone!                             |                                    |                              | 66.1 4            | Hilton Head Natio                                 | nal Golf Club - W  | hite, Green          |                  |
| 16.      | Yost, Larry<br>15.6<br>Flight 5; Flight 4 | evin<br>gnt 5; Flight 4                                                                                                    |                                    | Miller, Ronald<br>17.6<br>Flight 5; Flight 4 |                                    | 66.2 4                       | Hilton Head Natio | nal Golf Club - W                                 | hite, Green        |                      |                  |
| 17.      | Callihan, Bill<br>15.5<br>Flight 4        |                                                                                                    | Noble, Marty<br>16.6<br>Flight 4   |                                              | Bedford, Joe<br>18.0<br>Flight 4   |                              | 50.1 4            | Hilton Head Natio                                 | nal Golf Club - W  | hite                 |                  |
| 18.      | Tarantino, Dave<br>19.0<br>Flight 5       | Flore cell lim<br>20.4<br>Flight 5                                                                                              | DiFrancesco, N<br>21.6<br>Flight 5 | lauro                                        | Brown, Henry<br>22.3<br>Flight 5   |                              | 83.3 5            | Hilton Head Natio                                 | nal Golf Club - W  | hite, Green          |                  |
| 19.      | Miller, Tim<br>18.1<br>Flight 5           | r, Tim Kelly, Tom<br>20.4<br>Fight 5                                                                                            |                                    |                                              | Hull, Fred 23.9<br>Plight 5        |                              | 83.3 5            | Hilton Head National Golf Club - White, Green     |                    |                      |                  |
| 20.      | Chippendale, Chip<br>18.7<br>Flight 5     | Chippendale, Chip<br>Baz<br>Bioth 5<br>Chippendale, Chip<br>Bioth 5<br>Chippendale, Chip<br>Creenfield, Phil<br>201<br>Flight 5 |                                    | n                                            | O'Toole, Tim<br>22.3<br>Flight 5   | O'Toole, Tim 22.3<br>Right 5 |                   | Hilton Head National Golf Club - Blue, Green, Whi |                    |                      |                  |
| 21.      | Furman, David<br>18.1<br>Flight 5         | Zinman, Stan<br>20.4<br>Flight 5                                                                                                | Morris, Mike<br>21.0<br>Flight 5   |                                              | Harper, Tommy<br>23.6<br>Flight 5  |                              | 82.1 5            | Hilton Head Natio                                 | nal Golf Club - W  | hite, Blue, Gre      |                  |
| 22.      | Burk, JB                                  | Murray, Neal                                                                                                    | Trobaugh, Crai                     | g                                            |                                    |                              | 62.7 5            | Hilton Head Natio                                 | nal Golf Club - Gr | een, White           |                  |
| SI       | A MAP PLAYERS     SWAP PAIRS              | SWAP PAIRINGS MOVE PAIR                                                                                                    | +≣<br>NGS NEW ROW                  |                                              | A<br>REMOVE PLAYERS                | [요]<br>ADD BLINDS            | SWAP HOLES        | 주고<br>MOVE HOLES                                  | SET TEE TIME       | ्रभूम<br>SET SHOTGUN | SET COURSE & TEE |

#### We need a BLIND for Crumes. Now click on ADD BLINDS.

#### A pop-up will appear. Start entering the name of the blind selected.

| A   | dditional Info                                                                                     | rmation                                                                                                    |          | Sho                              | W O GGI                                                                                           | Ds 🛈 🥚 Total                               | Handicap Index® (                            | Neither             |                                                 | 0                                                   |                    |                 |                 |
|-----|----------------------------------------------------------------------------------------------------|----------------------------------------------------------------------------------------------------|----------|----------------------------------|---------------------------------------------------------------------------------------------------|--------------------------------------------|----------------------------------------------|---------------------|-------------------------------------------------|-----------------------------------------------------|--------------------|-----------------|-----------------|
|     | Flight 3                                                                                           |                                                                                                    | Flight 3 |                                  | Flight 3                                                                                          |                                            | Flight 3                                     |                     |                                                 |                                                     |                    |                 |                 |
| 12. | Mihokovich,<br>12.9<br>Flight 3                                                                    | Mihokovich, Jim         Ulrich, Wes           12.9         13.3           Flight 3         Flight 3                      |          |                                  | Butera, Bob<br>14.2<br>Flight 3                                                                   |                                            | Doe, Bob 55.8 3<br>15.4<br>Flight 3          |                     |                                                 | Hilton Head Natio                                   |                    |                 |                 |
| 13. | Garcia, Mark<br>12.9<br>Flight 3                                                                   | Garcia, Mark         Carter, Rick           12.9         13.3           Flight 3         Flight 3                        |          |                                  | Solis, Tony<br>14.5<br>Flight 3                                                                   |                                            | Marks, Michael<br>15.0<br>Flight 3           | Marks, Michael 553  |                                                 | Hilton Head National Golf Club - White, Blue        |                    |                 |                 |
| 14. | Hartnett, Rick         Lewis, Gary           15.5         15.8           Flight 4         Flight 4 |                                                                                                    |          | Nontelle, Do<br>17.0<br>Flight 4 | no                                                                                                | Sandquist, Rich 66.2 4<br>17.9<br>Flight 4 |                                              |                     | Hilton Head Natio                               |                                                     |                    |                 |                 |
| 15. | Peters, Bill<br>15.5<br>Flight 4                                                                   | Peters, Bill         Barreca, Tom           15.5         16.3           Flight 4         Flight 4                        |          |                                  | Corpuz, Fred         Simmons, Ron           16.6         17.9           Flight 4         Flight 4 |                                            |                                              |                     | 66.1 4                                          | Hilton Head National Golf Club - White, Green       |                    |                 |                 |
| 16. | Yost, Larry<br>15.6<br>Flight 5; Flight 4                                                          | Yost, Larry         Hoffnagle, Scott           15.6         15.9           Flight 5; Flight 4         Flight 5; Flight 4 |          |                                  | Davis, Kevir                                                                                      | 4                                          | Miller, Ronald<br>17.6<br>Flight 5; Flight 4 |                     | 66.2 4                                          | Hilton Head Natio                                   | nal Golf Club - Wi | nite, Green     |                 |
| 17. | Callihan, Bill<br>15.5<br>Flight 4                                                                 | âll                                                                                                    |          |                                  | Noble, Mart<br>16.6<br>Flight 4                                                                   | у                                          | Bedford, Joe<br>18.0<br>Flight 4             |                     | 50.1 4                                          | Hilton Head Natio                                   | nal Golf Club - Wi | nite            |                 |
| 18. | Tarantino, D<br>19.0<br>Flight 5                                                                   | Tarantino, Dave         Hallowell, Jim           19.0         20.4           Flight 5         Flight 5                   |          |                                  |                                                                                                   | o, Mauro                                   | Brown, Henry<br>22.3<br>Flight 5             |                     | 83.3 5                                          | Hilton Head Natio                                   | nal Golf Club - Wi | nite, Green     |                 |
| 19. | Miller, Tim         Kelly, Tom           18.1         20.4           Elight 5         Elight 5     |                                                                                                    |          |                                  | Lande, Earl                                                                                       |                                            | Hull, Fred<br>23.9<br>Flight 5               |                     | 83.3 5                                          | Hilton Head Natio                                   | nal Golf Club - Wł | nite, Green     |                 |
| 20. | Chippendal<br>18.7<br>Flight 5                                                                     | Chippendale, Chip Greenfield, Phil<br>18.7 201<br>Flight 5                                                               |          |                                  |                                                                                                   | lohn                                       | O'Toole, Tim<br>22.3<br>Right 5              |                     |                                                 | 5 Hilton Head National Golf Club - Blue, Green, Whi |                    |                 |                 |
| 21. | Furman, Day<br>18.1<br>Flight 5                                                                    | urman, David Zinman, Stan<br>20.4<br>pint 5<br>Finth 5                                                                   |          | 1                                | Morris, Mike<br>21.0<br>Flight 5                                                                  |                                            | Harper, Tommy<br>23.6<br>Flight 5            |                     | 83.1 5                                          | Hilton Head National Golf Club - White, Blue, G     |                    | nite, Blue, Gre |                 |
| 22. | Burk, JB                                                                                           | Burk, JB Murray, Neal                                                                                                    |          | Trobaugh, Craig                  |                                                                                                   |                                            | 627                                          |                     | 5 Hilton Head National Golf Club - Green, White |                                                     |                    |                 |                 |
| S   |                                                                                                    |                                                                                                    |          |                                  | +≡<br>NEW ROW                                                                                     |                                            |                                              | [유]<br>ADD BLINDS S |                                                 | MOVE HOLES                                          | SET TEE TIME       | SET SHOTGUN     | SET COURSE & TI |

#### Select the name from the list so it is in the "Player" box.

## Then click in the empty box of the foursome where he is going to serve as the BLIND and voila! he's now the BLIND!

😻 Getting Started 🛛 🖗 Log in to Fidelity 📓 Member Account Logi... 🖕 Marriott Bonvoy® | Cr... 以 HAL Visa 🛷 Bank of America 🕅 Inbox - fmmhhi@gma...

Other Bookmarks

These pairings are by team. Note that changes you do on this page do not affect team assignments. If you want to change both pairings and teams, click here: Manage Subs

#### Flights: 1 = Flight 1 2 = Flight 2 3 = Flight 3 4 = Flight 4 5 = Flight 5

| A   | ditional Information                                                                             |                                                                                                   |                                   | Sho                                      |                                                                                              | Ds 🛈 ( Total                                 | Handicap Index® (                                   | Neither                                 |                                                     | 0                                                 |                   |             |                 |  |  |
|-----|--------------------------------------------------------------------------------------------------|---------------------------------------------------------------------------------------------------|-----------------------------------|------------------------------------------|----------------------------------------------------------------------------------------------|----------------------------------------------|-----------------------------------------------------|-----------------------------------------|-----------------------------------------------------|---------------------------------------------------|-------------------|-------------|-----------------|--|--|
|     | Flight 3 Selected Fie                                                                            | lds: Handi                                                                                        | ican Index®                       |                                          | Flight 3                                                                                     |                                              | Flight 3                                            |                                         |                                                     |                                                   |                   |             |                 |  |  |
| 12. | Mihokovici, Jim<br>12.9<br>Flight 3                                                              |                                                                                                   | 13.3<br>Flight 3                  |                                          | Butera, Bob         Doe, Bob           14.2         15.4           Flight 3         Flight 3 |                                              | 55.8 3                                              | Hilton Head Natio                       | nal Golf Club - Bl                                  | ue, White                                         |                   |             |                 |  |  |
| 13. | Garcia, Mark<br>12.9<br>Flight 3                                                                 | 2.9 13.3<br>Hight 3 Flight 3                                                                      |                                   | Solis, Tony<br>14.5<br>Flight 3          |                                                                                              | Marks, Michael<br>15.0<br>Flight 3           |                                                     | 557 3                                   | 3 Hilton Head National Golf Club - White, Blue      |                                                   |                   |             |                 |  |  |
| 14. | Hartnett, Rick         Lewis, Gary           5.5         15.8           tight 4         Flight 4 |                                                                                                   | Nontelle, Don<br>17.0<br>Flight 4 |                                          | Sandquist, Rich<br>17.9<br>Flight 4                                                          | Sandquist, Rich 66.2<br>17:9<br>Flight 4     |                                                     |                                         | 4 Hilton Head National Golf Club - White, Green, Bl |                                                   |                   |             |                 |  |  |
| 15. | Peters, Bill<br>15.5<br>Flight 4                                                                 | Peters, Bill         Barreca, Tom           15.5         16.1           Flight 4         Flight 4 |                                   | Corpuz, Fred<br>16.6<br>Flight 4         |                                                                                              | Simmons, Ron<br>17.9<br>Flight 4             | Simmons, Ron<br>17.9<br>Hight 4                     |                                         | Hilton Head National Golf Club - White, Green       |                                                   |                   |             |                 |  |  |
| 16. | Yost, Larry Hoffnagle, Scott<br>15.6 15.9<br>Flight 5; Flight 4                                  |                                                                                                   |                                   | Davis, Kevir<br>17.1<br>Flight 5; Flight | 1<br>4                                                                                       | Miller, Ronald<br>17.6<br>Flight 5; Flight 4 | Miller, Ronald 66.2 4<br>17.6<br>Flight 5; Flight 4 |                                         |                                                     | Hilton Head National Golf Club - White, Green     |                   |             |                 |  |  |
| 17. | Callihan, Bill [Barreca, Tom] 15.5 Flight 4                                                      |                                                                                                   |                                   |                                          | Noble, Mart<br>16.6<br>Flight 4                                                              | ty .                                         | Bedford, Joe<br>18.0<br>Flight 4                    | Bedford, Joe 66.2 4<br>18.0<br>Flight 4 |                                                     |                                                   | nal Golf Club - W | hite        |                 |  |  |
| 18. | Tarantino, Dave<br>19.0<br>Flight 5                                                              | arantino, Dave Hallowell, Jim<br>2.0 20.4<br>Flight 5 Flight 5                                    |                                   |                                          | DiFrancesco<br>21.6<br>Flight 5                                                              | o, Mauro                                     | Brown, Henry<br>22.3<br>Flight 5                    | Brown, Henry 22.3<br>Flight 5           |                                                     |                                                   | nal Golf Club - W | hite, Green |                 |  |  |
| 19. | Miller, Tim<br>18.1<br>Flight 5                                                                  |                                                                                                   | Kelly, Tom<br>20.4<br>Flight 5    |                                          | Lande, Earl<br>20.9<br>Flight 5                                                              |                                              | Hull, Fred<br>23.9<br>Flight 5                      | Hull, Fred<br>23.9<br>Flight 5          |                                                     | Hilton Head National Golf Club - White, Green     |                   |             |                 |  |  |
| 20. | Chippendale, Chip<br>18.7<br>Flight 5                                                            | Appendale, Chip         Greenfield, Phil           7         20.1           915         Flight 5  |                                   | nil                                      | Sheppard, John<br>22.1<br>Flight 5                                                           |                                              | O'Toole, Tim<br>22.3<br>Flight 5                    |                                         | 83.2 5                                              | Hilton Head National Golf Club - Blue, Green, Whi |                   |             |                 |  |  |
| 21. | Furman, David<br>18.1<br>Flight 5                                                                | urman, David Zinman, Stan<br>11 20.4<br>Flight 5                                                  |                                   |                                          | Morris, Mike<br>21.0<br>Flight 5                                                             |                                              | Harper, Tommy<br>23.6<br>Flight 5                   | Harper, Tommy<br>23.6<br>Flight 5       |                                                     | Hilton Head National Golf Club - White, Blue, Gre |                   |             |                 |  |  |
| 22. | Burk, JB                                                                                         |                                                                                                   | Murray, Neal                      |                                          | Trobaugh, C                                                                                  | Craig                                        |                                                     |                                         | 62.7 5                                              | Hilton Head National Golf Club - Green, White     |                   |             |                 |  |  |
| SI  | () ()                                                                                            | AIRS                                                                                              | SWAP PAIP                         |                                          | +≡<br>NEW ROW                                                                                |                                              |                                                     | [요]<br>ADD BLINDS                       |                                                     | MOVE HOLES                                        |                   | SET SHOTGUN | SET COURSE & TE |  |  |

### Repeat for any other BLINDS you need to include. When you're finished, click on Save Pairings.

| Add  | litional Info                                                                                                    | rmation           |                                                                                                    | She                             |                                                                                                    | Ds 🛈 ( Total                                                    | Handicap Index®                                 | Neither           |                                                   | 0                                             |                                   |             |                |
|------|----------------------------------------------------------------------------------------------------|-------------------|----------------------------------------------------------------------------------------------------|---------------------------------|----------------------------------------------------------------------------------------------------|-----------------------------------------------------------------|-------------------------------------------------|-------------------|---------------------------------------------------|-----------------------------------------------|-----------------------------------|-------------|----------------|
| U    | Flight 3                                                                                                    |                   | Flight 3                                                                                                    |                                 | Flight 3                                                                                            |                                                                 | Flight 3                                        |                   |                                                   |                                               |                                   |             |                |
| 2.   | Mihokovich, Jim Ulrich, Wes<br>12.9 13.3                                                                                                    |                   | Butera, Bob<br>14.2                                                                                                    |                                 | Doe, Bob 55.8                                                                                       |                                                                 |                                                 | Hilton Head Natio |                                                   |                                               |                                   |             |                |
| 3.   | Garcia, Mark Carter, Rick 12.9 13.3 Flight 3 Flight 3 Fli |                   | Flight 3<br>Solis, Tony<br>14.5                                                                                                    |                                 | Marks, Michael                                                                                      | Flight 3 Marks, Michael 150 150 150 150 150 150 150 150 150 150 |                                                 |                   | Hilton Head National Golf Club - White, Blue      |                                               |                                   |             |                |
| 4.   | Hartnett, Rick         Lewis, Gary           15.5         15.8           Flight 4         Flight 4                                                                                                    |                   | Image: Tragent 3         Flight 3           Nontelle, Don         Sandqu           TZ0         TZ9           Flight 4         Flight 4 |                                 | Sandquist, Rich<br>17.9<br>Flight 4                                                                 |                                                                 | 66.2 4                                          | Hilton Head Natio |                                                   |                                               |                                   |             |                |
| 5.   | Peters, Bill         Barreca, Tom           15.5         16.1           Flight 4         Flight 4                                                                                                    |                   |                                                                                                    | Corpuz, Fre                     | r, Fred Simmons, Ron<br>T79<br>Flight 4                                                             |                                                                 |                                                 | 66.1 4            | Hilton Head National Golf Club - White, Green     |                                               |                                   |             |                |
| 5.   | Yost, Larry         Hoffnagle, Scott           15.6         15.9           Flight 5; Flight 4         Flight 5; Flight 4                                                                                                    |                   |                                                                                                    |                                 | Davis, Kevir<br>17:1<br>Flight 5; Flight                                                            | 1<br>4                                                          | Miller, Ronald<br>17.6<br>Flight 5; Flight 4    |                   | 66.2 4                                            | Hilton Head Natio                             | nal Golf Club - Wh                | nite, Green |                |
|      | Callihan, Bill         [Barreca, Tom]           15.5         163           Flight 4         163                                                                                                    |                   |                                                                                                    |                                 | Noble, Mart<br>16.6<br>Flight 4                                                                     | by .                                                            | Bedford, Joe<br>18.0<br>Flight 4                |                   | 66.2 4                                            | Hilton Head Natio                             | nal Golf Cl <mark>u</mark> b - Wł | iite        |                |
| £.   | Tarantino, Dave         Hallowell, Jim           19.0         20.4           Flight 5         Flight 5                                                                                                    |                   |                                                                                                    | DiFrancesco<br>21.6<br>Flight 5 | o, Mauro                                                                                            | Brown, Henry<br>22.3<br>Hight 5                                 |                                                 | 83.3 5            | Hilton Head Natio                                 | nal Golf Club - Wł                            | iite, Green                       |             |                |
| ).   | Miller, Tim<br>18.1<br>Flight 5                                                                                                    |                   | Kelly, Tom<br>20.4<br>Flight 5                                                                                                    |                                 | Lande, Earl<br>20.9<br>Flight 5                                                                     | , Earl Hull, Fred<br>23.9<br>Flight 5                           |                                                 |                   | 83.3 5                                            | Hilton Head National Golf Club - White, Green |                                   |             |                |
| 0.   | Chippendal<br>18.7<br>Flight 5                                                                                                    | e, Chip           | Greenfield, F<br>20.1<br>Flight 5                                                                                                    | hil                             | Sheppard, John         O'Toole, Tim           22.1         22.3           Flight 5         Flight 5 |                                                                 |                                                 | 83.2 5            | Hilton Head National Golf Club - Blue, Green, Whi |                                               |                                   |             |                |
| 1.   | Furman, David         Zinman, Stan           181         20.4           Flight 5         Flight 5                                                                                                    |                   | Morris, Mike         Harper, Tommy           210         23.6           Flight 5         Flight 5                                      |                                 |                                                                                                    | 821 5                                                           | Hilton Head National Golf Club - White, Blue, G |                   | nite, Blue, Gre                                   |                                               |                                   |             |                |
| 2.   | Burk, JB                                                                                                    |                   | Murray, Neal                                                                                                    |                                 | Trobaugh, C                                                                                         | Craig                                                           |                                                 |                   | 62.7 5                                            | Hilton Head Natio                             | nal Golf Club - Gr                | een, White  |                |
| SWA  | D PLAYERS                                                                                                    |                   | SWAP PAIRINGS                                                                                                    | MOVE PAIRINGS                   | +≡<br>NEW ROW                                                                                       |                                                                 | A<br>REMOVE PLAYERS                             | [요]<br>ADD BLINDS | SWAP HOLES                                        | MOVE HOLES                                    |                                   | SET SHOTGUN | SET COURSE & T |
| Selo | ect a player                                                                                                    | below, then click | on a player or emp                                                                                                    | ly slot above to add            | blind.                                                                                              |                                                                 |                                                 | 1                 |                                                   | 1                                             |                                   |             |                |

#### Click on Continue.

| WENT       GOLFERS       CALENDAR       POUNDS       APPS       CONTROL         Senior MGA of Hitton Head       Event 1HH National Dashbaard       4-Man: 2 Better Balls of 4       Peirings         These pairings are by learn. Note that changes you do on this page do not affect learn assignments. If you wont to change both pairings and learns, click here: Manage Subs         Fights:       1 = Flight 1 2 = Flight 2 3 = Flight 3 4 = Flight 4 5 = Flight 6       Peiring         Additional Information       Show       Golps 0       Total Handicap Index*       Neither           1       Specht, Kurt       Dawson, Jack       Ergelken, Jack       Colegool, Stove                 2.       Pein, John       Voss, Dave       Frigges       Frigges       Peins                                                                                                    | U Other Bookma                                         |
|----------------------------------------------------------------------------------------------------|--------------------------------------------------------|
| Senior MGA of Hilton Head       Event 1 HH National Dashboard       4-Man: 2 Better Balls of 4       Pairings         These pairings are by team. Note that changes you do on this page do not affect team assignments. If you want to change both pairings and teams, click here-Manage Subs         Flights: 1 = Flight 1 2 = Flight 2 3 = Flight 3 4 = Flight 4 5 = Flight 5         Additional Information       Show       GGIDs ①       Total Handicap Index*       Neither                                                                                                    | • Customer Center • My account<br>System Status: Norma |
| These polylings are by team. Note that changes you do on this page do not affect team assignments. If you want to change both pairings and teams, click here: Manage Subs         Flights: 1 = Flight 1 2 = Flight 3 4 = Flight 4 5 = Flight 5         Additional Information       Show       GGIDs ①       Total Handicap Index*       Neither       Image: Substance         1. Specht, Kurt       Dawson, Jack       Engelken, Jack       Cologuoi, Steve       29.1       Hitton Head National Golf Club - BI         3. Pages       Pages       Frigges       78       78       78       78       1         3. Reland, Scott       Johnson, Don       Frigges       78       78       78       1       Hitton Head National Golf Club - BI         3. Reland, Scott       Johnson, Don       Hart, Jay       McCarthy, Deane       24.3       1       Hitton Head National Golf Club - BI         3. Striat, Brian       Ramey, Curt       Ramey, Curt <th></th>                                                                                                    |                                                        |
| Flight 1 2 = Flight 2 3 = Flight 3 4 = Flight 4 5 = Flight 5         Additional Information       Show       GGIDs 0       Total Handicap Index*       Neither       Image: Collogue 1         1       Specht, Kurt       Dawson, Jack       Engelken, Jack       Colagueri, Stove       240 1       Hilton Head National Golf Club - BI         3.a       6.0       Flight 3       Flight 3       Flight 3       Flight 3       Flight 3         3.       Polin, John       4.3       6.0       Flight 3       Flight 3       Fligh                                                                                                    |                                                        |
| Flights 1 2 = Flight 2 3 = Flight 3 4 = Flight 4 5 = Flight 5         Additional Information       Show       G GGIDs ①       Total Handicap Index®       Neither       ©         1       Specht, Kurt       Dawson, Jack       Engelken, Jack       Colaguori, Steve       20       1       Hitton Head National Golf Club - Bi         3.3       G.0       Freguston       Freguston, Greg       Dulinski, Tom       245       1       Hitton Head National Golf Club - Bi         3.4       G.0       Freguston, Greg       Dulinski, Tom       245       1       Hitton Head National Golf Club - Bi         3.5       Freguston       Freguston, Greg       Dulinski, Tom       245       1       Hitton Head National Golf Club - Bi         3.3       Johnson, Don       Hart, Jay       McCarthy, Deane       245       1       Hitton Head National Golf Club - Bi         3.5       Fright 1       Johnson, Don       Hart, Jay       McCarthy, Deane       245       1       Hitton Head National Golf Club - Bi         3.5       Stirrat, Brian       Rage, 2       Stirrat, Brian       Stirrat, Brian       Rage, 2       Implicit       Implicit       National Golf Club - Bi         4.3       Back       Stirrat, Brian       Rage, 2                                                                                                    |                                                        |
| Additional Information       Show       GGIDs ()       Total Handicap Index*       Neither       ()         1       Specht, Kut       Dawson, Jack       Engelken, Jack       Colaguori, Steve       200       1       Hitton Head National Golf Club - Bl         3.       Figura 1       Page 1       Page 1       Page 1       Page 1       Hitton Head National Golf Club - Bl         4.       A.3       6.0       Fagura 1       Page 1       Page 1                                                                                                    |                                                        |
| 1.       Specht, Kurt<br>5.3<br>Proget1       Dawson, Jack<br>6.0<br>Proget1       Engelken, Jack<br>6.4<br>Proget1       Collaguori, Steve<br>2.3<br>Proget1       2.5<br>Proget1       1       Hilton Head National Golf Club - Bi<br>4.3<br>Proget1         2.       Polin, John<br>4.3<br>Proget1       Voss, Dave<br>6.0<br>Proget1       Ferguson, Greg<br>Proget1       Dulinski, Tom<br>2.4<br>Proget1       2.4<br>Proget1       1       Hilton Head National Golf Club - Bi<br>4.3<br>Proget1       1         3.       Ireland, Scott<br>3.6<br>Proget1       Johnson, Don<br>4.3<br>Proget1       Hart, Jay       McCarthy, Deane<br>2.4<br>Proget1       2.4<br>Proget1       1       Hilton Head National Golf Club - Bi<br>4.3<br>Proget1       1         4.       Jackson, David<br>3.6<br>Proget1       Strati, Ken<br>9.5<br>Proget2       Strati, Ken<br>9.5<br>Proget2       Strati, Ken<br>9.2<br>Proget2       Strati, Ken<br>9.2<br>Proget2       Strati, Ken<br>9.2<br>Proget2       Strati, Ken<br>9.2<br>Proget2       National Golf Club - Bi<br>Proget2       National Golf Club - Bi<br>Proget                                                                                                    |                                                        |
| 2. Point, John       Voss, Dave       Ferguson, Greg       Dulinski, Tom       249       1       Hiton Head National Golf Club - Bl         3. Ireland, Scott       Johnson, Don       Hart, Jay       McCarthy, Deane       249       1       Hiton Head National Golf Club - Bl         3. Ireland, Scott       Johnson, Don       Hart, Jay       McCarthy, Deane       249       1       Hiton Head National Golf Club - Bl         3.6       Figgit 1       Figgit 1       70       Bl       70       Bl       1       Hiton Head National Golf Club - Bl         4.       Jackson, David       Strati, Ken       5.5       Stirat, Ken       103       National Golf Club - Bl       National Golf Club - Bl         5.       Stirat, Brian       Ramey, Curt       not make changes to teams when you edit pairings. We suggest that you go to "Manage Subs"       National Golf Club - Bl         6.       Aparo, Joe       Thomas, Allan       22       Pignt 2       Pignt 2         7.       McKenna, Charlie       Milligan, Mike       3.6       9.3       10.3       Pignt 2       Pignt 2       Pignt 2       Pignt 2       Pignt 2       Pignt 2       Pignt 2       Pignt 2       Pignt 2       Pignt 2       Pignt 2       Pignt 2       Pignt 2       Pignt 2       Pignt 2       Pignt 2                                                                                                    | ck, Blue                                               |
| 3.       Ireland, Scott<br>3.6<br>Fight 1       Johnson, Don<br>61<br>Fight 1       Hart, Jay<br>70       McCarthy, Deane<br>81       245       Hilton Head National Golf Club - Bl<br>81         4.       Jackson, David<br>5.5<br>Fight 1       Strati, Ken<br>5.5<br>Fight 1       Total<br>Strati, Ken<br>5.5<br>Fight 1       Total<br>Strati, Ken<br>5.5<br>Fight 1       Total<br>Strati, Ken<br>5.5<br>Fight 1       Total<br>Strati, Ken<br>10.3<br>Fight 2       Total<br>Strati, Ken<br>10.3<br>Fight 2       Total<br>Strati, Ken<br>11.2<br>Fight 2       Total<br>Strati, Ken<br>11.2<br>Fight 2       Total<br>Strati, Ken<br>11.2<br>Fight 2       Total<br>Strati, Ken<br>11.2<br>Fight 2       Total<br>Strati, Ken<br>11.2<br>Fight 2       Total<br>Strati, Ken<br>11.2<br>Fight 2       Total<br>Strati, Ken<br>11.2<br>Fight 2       Total<br>Strati, Ken<br>11.2<br>Fight 2       Total<br>Strati, Ken<br>11.2<br>Fight 3       Total<br>Strati, Ken<br>11.4<br>Fight 3       Total<br>Stra                                                                        | e                                                      |
| Add and an and a register in the second second s | e, White                                               |
| 4. Jackson, David       Strati, Ken       S.5       S.5       S.5       National Golf Club - Bl         5. Stirrat, Brian       Ramey, Curt       One or more of the changes you have made could impact team membership for this round. We do not make changes to teams when you edit pairings. We suggest that you go to "Manage Subs" now to update teams by clicking on manage subs for the teams that need to be updated. In the future, we suggest that you use the Manage Subs Function in Rounds / Divisions, Flights and Teams, as this method updates the teams and automatical by clicking on trainage Subs Function in Rounds / Divisions, Flights and Teams, as this method updates the teams and automatical by clicking on trainage Subs Function in Rounds / Divisions, Flights and Teams, as this method updates the teams and automatical by clicking on trainage Subs Function in Rounds / Divisions, Flights and Teams, as this method updates the teams and automatical by clicking on trainage Subs Function in Rounds / Divisions, Flights and Teams, as this method updates the teams and automatical by clicking on trainage Subs Function in Rounds / Divisions, Flights and Teams, as this method updates the teams and automatical by clicking on trainage Subs Function in Rounds / Divisions, Flights and Teams, as this method updates the teams and automatical by clicking on the teams and automatical by clicking on trainage Subs Function in Rounds / Divisions, Flights and Teams, as this method updates the teams and automatical by clicking on trainage Subs Function in Rounds / Divisions, Flights and Teams, as this method updates the teams and automatical by clicking on the teams and automatical by clicking on the teams and automatical by clicking on the teams and automatical by clicking on the teams and the teams and automatical by clicking on the teams and the teams and automatical by clicking on the teams and the teams and the team                                                                                          |                                                        |
| Flight 1       Flight 1         0.1       Flight 1         0.2       Stirrat, Brian         B.1       10.3         Flight 2       10.3         Flight 2       10.3         Flight 2       10.3         Flight 2       10.3         Flight 2       10.3         Flight 2       10.3         Flight 2       10.3         Flight 2       10.3         Flight 2       Flight 2         0.6       Aparo, Joe         8.3       9.2         Flight 2       Flight 2         7.       McKenna, Charlie         8.6       9.3         Flight 2       Plight 2         10.8       11.2         Flight 2       Plight 2         8.6       9.3         Flight 2       Plight 2         10.8       11.2         Flight 2       Plight 2         Plight 2       Plight 2         Plight 2       Plight 2         Plight 2       Plight 2         Plight 3       11.2         Flight 4       12.4         Flight 5       Plight 3         Plight 3       11.2                                                                                                    | e                                                      |
| S.       Stirrat, Brian       Ramey, Curt       not make changes to teams when you edit pairings. We suggest that you go to "Manage Subs" now may be updated. In the full pairing. We suggest that you go to "Manage Subs" now to update teams by clicking on manage subs for the teams that need / Divisions, Flights and future, we suggest that you use the Manage Subs Function In Rounds / Divisions, Flights and Teams, as this method updates the teams into automatically redates the pairings.       National Golf Club - W         6.       Aparo, Joe       Thomas, Allan       9.2       Plight 2       Plight 2       National Golf Club - Bl         8.3       9.2       Flight 2       Plight 2       Plight 2       National Golf Club - Bl       National Golf Club - Bl         8.3       9.2       Flight 2       Plight 2       Plight 2       Plight 2       National Golf Club - Bl         8.3       9.2       Flight 2       Plight 2       Plight 2       Plight 2       National Golf Club - Bl         8.6       Plight 2       Plight 2       Plight 2       Plight 2       Plight 2       Plight 2       Plight 2         8.       D'Arienzo, Rick       Amundson, Craig       Willoughby, Brad       Franklin, George       412       2       Hilton Head National Golf Club - Bl         9.       Bruno, Frank       Macurak, Dick       Saumsiegle, Bill       Magnuson, Gary       55.8       3       Hilton He                                                                                                    |                                                        |
| 6.       Aparo, Joe<br>B.3<br>Priight 2       Thomas, Allan<br>92<br>Priight 2       Teams, as this method updates the teams and automatically odates the pairings.<br>Manage Subs       National Golf Club - Bl         7.       McKenna, Charlie<br>8.6<br>Flight 2       9.3<br>Priight 2       Milligan, Mike<br>9.3<br>Flight 2       9.3<br>Flight 2       National Golf Club - Bl       National Golf Club - Bl         8.       D'Arienzo, Rick<br>8.5<br>Flight 2       Amundson, Craig<br>9.1<br>Flight 2       Willoughby, Brad<br>11.2<br>Flight 2       Franklin, George<br>Flight 2       41.2<br>Flight 2       2       Hilton Head National Golf Club - Bl         9.       Bruno, Frank<br>Flight 3       Macurak, Dick<br>Flight 3       Saumsiegle, Bill       Magnuson, Gary<br>Flight 3       55.8<br>Flight 3       3       Hilton Head National Golf Club - Bl                                                                                                    | ite, Blue                                              |
| McKenna, Charlie       Milligan, Mike       National Golf Club - Bi         8.6       9.3       Flight 2       Flight 2       Flight 2       Flight 2         B       D'Arienzo, Rick       Amundson, Craig       Willoughby, Brad       Franklin, George       412       2       Hilton Head National Golf Club - Bi         8.       D'Arienzo, Rick       Amundson, Craig       Willoughby, Brad       Franklin, George       412       2       Hilton Head National Golf Club - Bi         9.1       Bright 2       Flight 2       Flight 2       Flight 2       Flight 2       Flight 2       Flight 3       Hilton Head National Golf Club - Bi         9.       Bruno, Frank       Macurak, Dick       Saumsiegle, Bill       Magnuson, Gary       55.8       3       Hilton Head National Golf Club - Bi         13.0       Tight 3       Flight 3       Flight 3       Flight 3       Flight 3                                                                                                    | e, Black                                               |
| 8.6     9.3     10.8     12.5       Pright 2     Pright 2     Pright 2     Pright 2       8.     D'Arienzo, Rick     Amundson, Craig     Willoughby, Brad     Franklin, George       8.5     9.1     11.2     Pright 2       9.     Bruno, Frank     Macurak, Dick     Saumsiegle, Bill       13.0     Ti3.4     Pright 3       Pright 3     Pright 3     Pright 3                                                                                                    | e, White                                               |
| 8.     D'Arienzo, Rick<br>8.5<br>Fight 2     Amundson, Craig<br>9.1<br>Flight 2     Willoughby, Brad<br>11.2<br>Flight 2     Franklin, George<br>12.4<br>Flight 2     412     2     Hilton Head National Golf Club - Bl       9.     Bruno, Frank<br>13.0<br>Flight 3     Macurak, Dick<br>13.4<br>Flight 3     Saumsiegle, Bill<br>14.4<br>Flight 3     Magnuson, Gary<br>Flight 3     55.8<br>Flight 3     Hilton Head National Golf Club - Bl                                                                                                    |                                                        |
| 9.     Bruno, Frank<br>13.0<br>Flight 3     Macurak, Dick     Saumsiegle, Bill     Magnuson, Gary       13.0<br>Flight 3     13.4<br>Flight 3     13.4<br>Flight 3     14.4<br>Flight 3     15.0<br>Flight 3     15.0                                                                                                    | e, White                                               |
| Flight 3 Flight 3 Flight 3 Flight 3                                                                                                    | e, White                                               |
|                                                                                                    |                                                        |
| 10.     Crygier, Rob     Manzo, Gene     Mackey, Kevin     Schopfer, Don     55.8     3     Hilton Head National Golf Club - W       12.8     13.2     14.8     15.0     15.0     19/11     19/11     19/11     19/11     10/11     10/11     10/11     10/11     10/11     10/11     10/11     10/11     10/11     10/11     10/11     10/11     10/11     10/11     10/11     10/11     10/11     10/11     10/11     10/11     10/11     10/11     10/11     10/11     10/11     10/11     10/11     10/11     10/11     10/11     10/11     10/11     10/11     10/11     10/11     10/11     10/11     10/11     10/11     10/11     10/11     10/11     10/11     10/11     10/11     10/11     10/11     10/11     10/11     10/11     10/11     10/11     10/11     10/11     10/11     10/11     10/11     10/11     10/11     10/11     10/11     10/11     10/11     10/11     10/11     10/11     10/11     10/11     10/11     10/11     10/11     10/11     10/11     10/11     10/11     10/11     10/11     10/11     10/11     10/11     10/11     10/11     10/11     10/11     10/11     10/11     10/11                                                                                                    | ite                                                    |
| Manfre, John         Millette, Ed         Palmetier, Dave         Lemonick, Jim         55.8         3         Hilton Head National Golf Club - Bl           12.5         13.9         14.5         14.9         55.8         3         Hilton Head National Golf Club - Bl           12.6         13.9         14.5         14.9         56.8         3         Hilton Head National Golf Club - Bl                                                                                                    | e, Green                                               |
| 12. Mihokovich, Jim Ulrich, Wes Butera, Bob Doe, Bob 558 3 Hilton Head National Golf Club - Bl                                                                                                    | e. White                                               |
| <ul> <li>●</li> <li>●</li></ul>                                                                                                    | **                                                     |

Manual adjustments as of 14 January, 3:22pm by Technical Associate.

The net scores of the gent you selected as the BLIND are *automatically populated* in the foursome he's substituting in. *You won't have to do any separate calculations for that foursome!*